### **WiFi - eduroam** <u>Οδηγίες σύνδεσης από iPad/i</u>Phone (iOS 7,8,9)

v.2016.06.01 - GR

Ο χρήστης με την εισαγωγή στο σύστημα αποδέχεται και τους όρους χρήσης του ασύρματου δικτύου που βρίσκονται στην διεύθυνση: <u>https://ype.aegean.gr/wifi/wifi-terms</u>

> Οι οδηγίες έχουν κατασκευαστεί με βάση το iPad v9.3.2 αλλά ισχύουν και για προηγούμενες εκδόσεις ( iOS 7, 8, 9)

Παρουσιάζονται 2 τρόποι σύνδεσης στο eduroam:

A) Για την ασφαλή σύνδεση στο eduroam προτείνεται η χρήση του έτοιμου πακέτου ρυθμίσεων CAT (Configuration Assistant Tool) που απλοποιεί την διαδικασία, αφού κατασκευάζει το προφίλ του δικτύου αυτόματα.

(μπορεί να προετοιμαστεί ακόμα και όταν ο χρήστης βρίσκεται σε άλλο δίκτυο εκτός εμβέλειας eduroam).

Θα πρέπει να γίνει προετοιμασία μέσω άλλης ενεργής σύνδεση στο internet, προκειμένου να εγκατασταθεί το πακέτο / εφαρμογή. (Αν δεν υπάρχει διαθέσιμη σύνδεση, συνδεθείτε με την βοήθεια του Β' τρόπου και στην συνέχεια ακολουθήσετε τα βήματα του Α' για να ρυθμιστούν σωστά τα θέματα ασφαλείας)

**B)** Εναλλακτικά μπορεί ο ίδιος ο χρήστης να συνδεθεί χωρίς τα πιστοποιητικά ασφάλειας που προσφέρονται με τον Α' τρόπο σύνδεσης (δεν προτείνεται να χρησιμοποιείται μόνιμα).

Οι οδηγίες που ακολουθούν ισχύουν μόνο για τα μέλη του Πανεπιστημίου Αιγαίου και οι ρυθμίσεις χρειάζεται να γίνουν μόνο την πρώτη φορά που συνδέεται η συσκευή.

Περισσότερες πληροφορίες για την υπηρεσία ασύρματης πρόσβασης στο eduroam στην διεύθυνση: <u>https://ype.aegean.gr/wifi/wifi-eduroam</u>

# Αυτοματοποιημένη διαδικασία ασφαλούς σύνδεσης στο eduroam μέσω εργαλείου CAT

**Συνοπτικά**: Εγκαταστήστε στην συσκευή σας το σωστό πακέτο εγκατάστασης (CAT) για το Πανεπιστήμιο Αιγαίου από την ιστοσελίδα <u>https://cat.eduroam.org/?idp=1156</u>. Όταν ζητηθούν στοιχεία σύνδεσης δώστε το username σας μαζί με το επίθημα **@aegean.gr** και password ότι χρησιμοποιείτε στο Πανεπιστήμιο Αιγαίου. Είστε έτοιμοι για σύνδεση!

#### Αναλυτικά:

#### Α.1 ) Εγκατάσταση πακέτου CAT (για Παν. Αιγαίου)

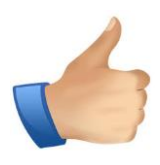

Σημείωση: Για να κατεβάσετε το πακέτο εγκατάστασης προφίλ θα πρέπει αρχικά να συνδεθείτε σε άλλο ασύρματο δίκτυο ή να συνδεθείτε αρχικά με τον Β΄ τρόπο χωρίς τις ρυθμίσεις ασφαλείας που προσφέρει το CAT και στην συνέχεια να επανέλθετε ακολουθήσετε τα βήματα του Α΄ για να ρυθμιστούν σωστά τα θέματα ασφαλείας.

Μπορείτε να κατεβάσετε το πακέτο εγκατάστασης προφίλ για το eduroam για τα μέλη του Πανεπιστημίου Αιγαίου από τη σελίδα <u>https://cat.eduroam.org/?idp=1156</u> (Εναλλακτικά σκανάρετε το QR Code δεξιά)

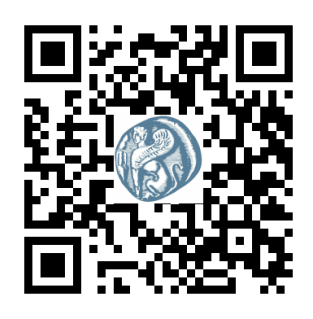

To cat αυτόματα θα αναγνωρίσει το λειτουργικό σας σύστημα και θα σας προτείνει το κατάλληλο πακέτο για την συσκευή σας.

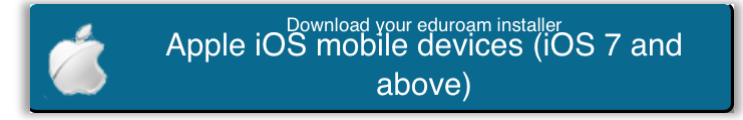

Αν επιθυμείτε να κατεβάσετε τον installer από κάποια άλλη συσκευή επιλέξτε "Όλες οι πλατφόρμες" και θα δείτε όλες τις διαθέσιμες εκδόσεις για όσα λειτουργικά συστήματα υποστηρίζονται οπότε πατήστε το ανάλογο κουμπί για να τον κατεβάσετε ώστε να το μεταφέρετε αργότερα στην συσκευή που επιθυμείτε:

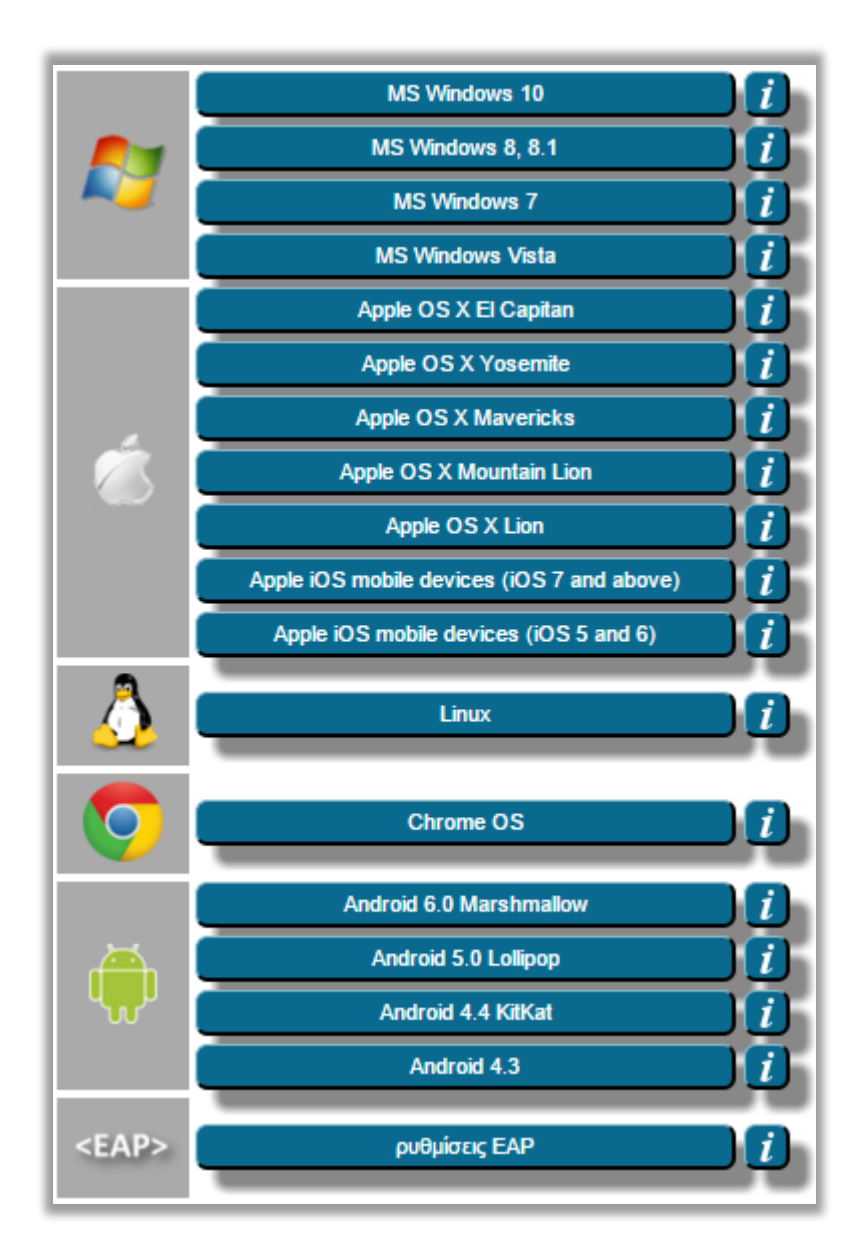

Ελέγξτε στο παράθυρο που θα ανοίξει ότι πρόκειται να εγκατασταθούν για επιβεβαίωση ότι εγκαθίστανται οι ρυθμίσεις για τους χρήστες του Πανεπιστημίου Αιγαίου (μπορείτε να συνδεθείτε όμως με αυτές και σε άλλα ιδρύματα)

| Ακύρωση        | Προφίλ Εγκατ                                                                                 | άσταση   |
|----------------|----------------------------------------------------------------------------------------------|----------|
|                |                                                                                              |          |
|                | eduroam<br>Ιανεπιστήμιο Αιγαίου                                                              |          |
| Υπογράφηκε από | GÉANT Association<br>Επαληθεύτηκε 🗸                                                          |          |
| Περιγραφή      | Προφίλ ρύθμισης δικτύου 'Χρήστες Παν. Αιγαίου' από 'Πανε<br>Αιγαίου' - παρέχεται από eduroam | πιστήμιο |
| Περιεχόμενα    | Δίκτυο Wi-Fi<br>Πιστοποιητικό                                                                |          |
| Περισσότερ     | α                                                                                            | >        |

(Εάν είχατε στο παρελθόν εγκαταστήσει ξανά το προφίλ για το eduroam δεν θα σας αφήσει να προχωρήσετε και να φτιάξετε προφίλ με το ίδιο όνομα αν δεν σβήσετε το υπάρχον. Για να μπορέσετε να το σβήσετε θα πρέπει να πάτε στις Ρυθμίσεις->Γενικά->Προφίλ-> eduroam να το επιλέξετε και να πατήσετε διαγραφή)

Επιλέξτε επάνω δεξιά να προχωρήσει η εγκατάσταση και στην συνέχεια επιβεβαιώστε ότι συμφωνείτε να εγκατασταθεί το αντίστοιχο πιστοποιητικό ασφαλείας

| Ακύρωση                                                            | Ειδοποίηση                             | Εγκατάσταση                                  |
|--------------------------------------------------------------------|----------------------------------------|----------------------------------------------|
| ΠΙΣΤΟΠΟΙΗΤΙΚΟ ΡΙΖΑΣ                                                |                                        |                                              |
| Αν εγκαταστήσετε το πιστα<br>CA», αυτό θα προστεθεί σ<br>iPad σας. | οποιητικό «DigiCe<br>τη λίστα αξιόπιστ | ert Assured ID Root<br>ων πιστοποιητικών στο |
| WI-FI                                                              |                                        |                                              |
| Η δικτυακή κίνηση του iPa<br>παρακολουθείται από μεσα              | d μπορεί να φιλτρ<br>λαβητή Wi-Fi.     | ράρεται ή να                                 |

Στις επόμενες σελίδες θα ζητηθούν τα στοιχεία σας. Εισάγετε το όνομα χρήστη (username) με επίθημα **@aegean.gr** π.χ. αν το όνομα χρήστη είναι "abc00999", εισάγετε: "abc00999@aegean.gr"

| Ακύρωση        | Εισαγωγή ονόματος χρήστη                  | Επόμενο |
|----------------|-------------------------------------------|---------|
| ΕΙΣΑΓΑΓΕΤΕ ΤΟ  | ΟΝΟΜΑ ΧΡΗΣΤΗ ΣΑΣ ΓΙΑ ΤΟ ΔΙΚΤΥΟ WI-FI «EDU | ROAM».  |
| ToUsernameΣc   | aç@aegean.gr                              | 8       |
| Ζητήθηκε από τ | ο προφίλ «eduroam»                        |         |

και στον κωδικό το password που χρησιμοποιείτε στο Πανεπιστήμιο Αιγαίου και πατήστε Επόμενο.

| Ακύρωση                | Εισαγωγή                      | Επόμενο     |
|------------------------|-------------------------------|-------------|
| ΕΙΣΑΓΑΓΕΤΕ ΤΟ ΣΥΝΘΗΝ   | ΊΑΤΙΚΟ ΣΑΣ ΓΙΑ ΤΟ ΔΙΚΤΥΟ WI-F | I «EDUROAM» |
| •••••                  |                               | 8           |
| Ζητήθηκε από το προφίλ | «eduroam»                     |             |

#### Και η διαδικασία ολοκληρώθηκε

|                | Προφίλ εγκαταστάθηκε                                                                             | <b>έλος</b> |
|----------------|--------------------------------------------------------------------------------------------------|-------------|
|                |                                                                                                  |             |
|                | eduroam<br>Ιανεπιστήμιο Αιγαίου                                                                  |             |
| Υπογράφηκε από | GÉANT Association<br>Επαληθεύτηκε 🗸                                                              |             |
| Περιγραφή      | Προφίλ ρύθμισης δικτύου 'Χρήστες Παν. Αιγαίου' από 'Πανεπιστ<br>Αιγαίου' - παρέχεται από eduroam | ήμιο        |
| Περιεχόμενα    | Δίκτυο Wi-Fi                                                                                     |             |

Μετά την εγκατάσταση του πακέτου, αν δεν έχετε ήδη συνδεθεί αυτόματα, επιλέξτε από τη λίστα των ασύρματων δικτύων το δίκτυο με SSID eduroam (εφόσον στο σημείο που βρίσκεστε υπάρχει κάλυψη).

Πιστοποιητικό

Αν τελικά η σύνδεση είναι επιτυχής, θα μπορείτε να συνδέεστε αυτόματα οπουδήποτε βλέπετε το δίκτυο eduroam είτε στο Πανεπιστήμιο Αιγαίου είτε σε οποιοδήποτε ίδρυμα/μέλος της ομοσπονδίας eduroam παγκοσμίως (πληροφορίες για τα σημεία και τα ιδρύματα που συμμετέχουν στο eduroam ανά χώρα, μπορείτε να λάβετε από την ιστοσελίδα: <u>https://www.eduroam.org/index.php?p=where</u> ή τον παγκόσμιο χάρτη: <u>https://www.eduroam.gr/world</u>)

## B) Απλή σύνδεση στο eduroam (χωρίς χρήση έτοιμου πακέτου CAT)

Για να ολοκληρωθεί η διαδικασία θα πρέπει να είστε εντός εμβέλειας του δικτύου eduroam

B.1) Πηγαίνετε στις ρυθμίσεις.

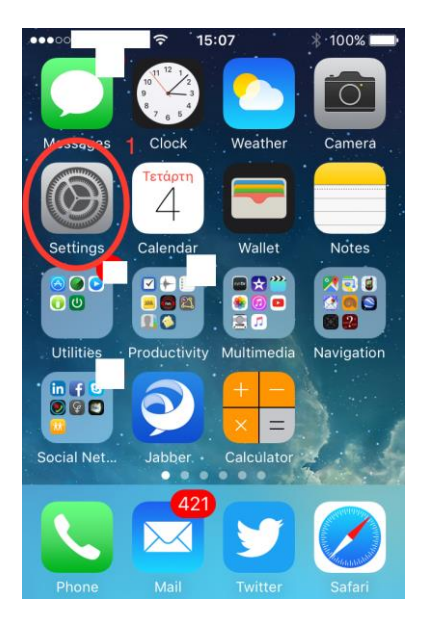

B.2) Ενεργοποιήστε την ασύρματη σύνδεση (WiFi) της συσκευής,

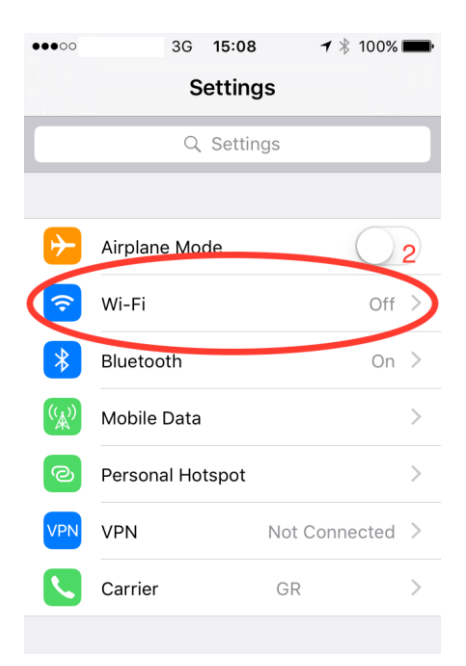

B.3) Πατήστε στο WiFi και περιμένετε να ολοκληρωθεί η αναζήτηση δικτύων.

| •୦୦୦୦ 후 15:09                   | 🕇 🕴 100% 페          |
|---------------------------------|---------------------|
| Settings Wi-Fi                  |                     |
|                                 | 2                   |
| Wi-Fi                           | <b>~ ( ( )</b>      |
| 🗸 wifi                          | ₽ ╤ (j              |
| CHOOSE A NETWORK                |                     |
| Dioikisi<br>4                   | <b>२</b> (i)        |
| eduroam                         | <b>₽</b> ╤ (j)      |
| Other                           |                     |
|                                 |                     |
| Ask to Join Networks            |                     |
| Known networks will be joined a | utomatically. If no |

- B.4) Από τα ανιχνευόμενα δίκτυα επιλέξτε το δίκτυο "eduroam" (εφόσον είστε εντός εμβέλειας)
- B.5) Εισάγεται το πλήρες όνομα χρήστη (Username) με το επίθημα
  @aegean.gr και τον κωδικό πρόσβασης (Password), όπως σας έχουν δοθεί από το Πανεπιστήμιο Αιγαίου:

|                      | Συνθηματικό για «eduroam»              |         |
|----------------------|----------------------------------------|---------|
| Ακύρωση              | Εισαγωγή                               | Είσοδος |
|                      |                                        |         |
| Όνομα χρήστη         | ToUsernameΣαç <mark>@aegean.g</mark> r |         |
| Συνθηματικό •••••••• |                                        |         |

B.6) Πατήστε την επιλογή "Είσοδος" πάνω αριστερά ώστε να γίνει επιβεβαίωση των στοιχείων σας.

Β.7) Προβάλλεται στη συνέχεια το πιστοποιητικό που θα χρησιμοποιηθεί για την ασύρματης σύνδεση, το οποίο θα πρέπει να αποδεχτείτε επιλέγοντας "Αξιόπιστο" πάνω αριστερά.

| Λείπει SIM | 2:42 μμ                                                  | 🕇 100% 💼 |
|------------|----------------------------------------------------------|----------|
| Ακύρωση    | Πιστοποιητικό Αξι                                        | ιόπιστο  |
|            |                                                          |          |
|            | <b>radius1.aegean.gr</b><br>Εκδόθηκε από TERENA SSL CA 3 |          |
| Λήγει      | <mark>Δεν είναι αξιόπιστο</mark><br>28/9/18, 3:00:00 μμ  |          |
| Περισσ     | ότερα                                                    | >        |

B.8) Μετά την επιτυχημένη σύνδεση οι ρυθμίσεις αποθηκεύονται και δεν θα ξαναζητηθούν, ενώ η σύνδεση στο συγκεκριμένο δίκτυο θα γίνεται αυτόματα όποτε βρίσκεται εντός εμβέλειας.

| ••••• 🗢 15:11                                                                                           | 🕇 🕴 100% 💼                         |
|----------------------------------------------------------------------------------------------------|------------------------------------|
| Settings Wi-Fi                                                                                          |                                    |
| Wi-Fi                                                                                                   |                                    |
| 🗸 eduroam                                                                                               | <b>₽ 奈</b> (Ì                      |
| CHOOSE A NETWORK                                                                                        |                                    |
| Dioikisi                                                                                                | <b>२</b> (j)                       |
| wifi                                                                                                    | <b>₽ ≎ (i</b> )                    |
| Other                                                                                                   |                                    |
|                                                                                                    |                                    |
| Ask to Join Networks                                                                                    |                                    |
| Known networks will be joined aut<br>known networks are available, you<br>before joining a new network. | omatically. If no<br>will be asked |

B.9) Σε περίπτωση που για οποιοδήποτε λόγο έχουν δοθεί λανθασμένες τιμές πιέστε παρατεταμένα πάνω στην επιλογή "eduroam" και επιλέξτε ανάλογα διαγραφή ή τροποποίηση.

Η σύνδεση με τον Β' τρόπο δεν συστήνεται. Προτιμήστε την σύνδεση με τον Α' τρόπο.

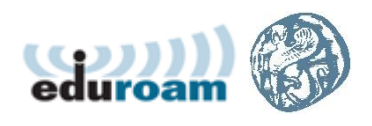